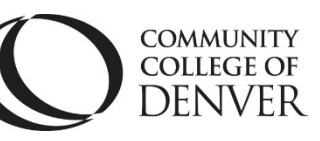

Teaching Learning Center
Cherry Creek- Room 224
1111 W. Colfax Ave. Denver, CO 80204
303-352-3302 | <u>tlc@ccd.edu</u>

## Pooled Questions in Quizzes

Pooled questions is a feature that allows for setting up quizzes that pull from a larger list of questions than the quiz is intended to be. For example, creating a pool of 30 questions for a 5-question quiz.

Question Library Set-up

- 1) Go to Quizzes
- 2) Go to Question Library
- 3) Click on New and then Section
  - a. Name the section after the chapter or unit
- 4) Create or add questions to the Section
- 5) Complete all of the sections/folders of questions for various quizzes in the Question Library before moving onto setting up pools of questions.

## Pooled Question Set-up

- 6) Click on Edit of quiz you want to set up
- 7) Click on Create New

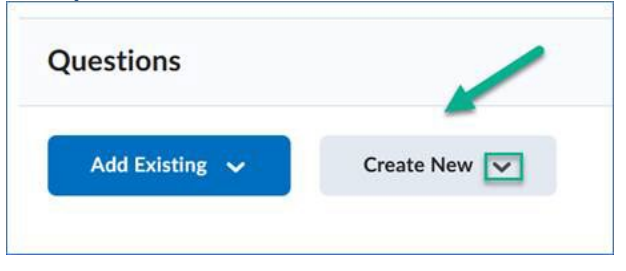

- 8) Select Question pool from the drop-down menu
- 9) Name it I recommend naming the pool slightly different than the section/folder in Question Library e.g. section/folder may be Quiz 1 questions and pooled questions could be Pooled quiz 1

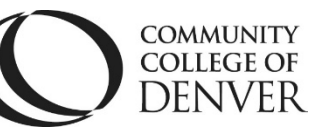

**Teaching Learning Center** Cherry Creek- Room 224 DENVER 1111 W. Colfax Ave. Denver, CO 80204 303-352-3302 | <u>tlc@ccd.edu</u>

Choose the box for the number of questions, points, then scroll down - there's a 10) scroll bar on the inside of this screen to click on **Browse Question Library**.

| Question Pool Title •                                         | 1                                                                   |  |
|---------------------------------------------------------------|---------------------------------------------------------------------|--|
| Number of Questions to Select *<br>from 0<br>2<br>Save Cancel | Points per Question *                                               |  |
| owse Question Library                                         | Questions will be housed<br>within the sections you<br>have set up. |  |
|                                                               |                                                                     |  |

Choose the questions individually, or the entire list of questions within a section/folder.

For further assistance, contact the Teaching Learning Center at tlc@ccd.edu